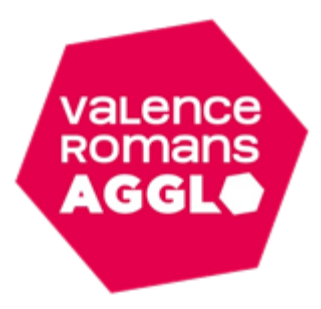

## Tutoriel : inscription aux journées et stages Espace Famille Inoé

Cliquez sur l'enfant que vous souhaitez inscrire. Puis sur « + Inscrire (nom enfant) à une nouvelle activité ».

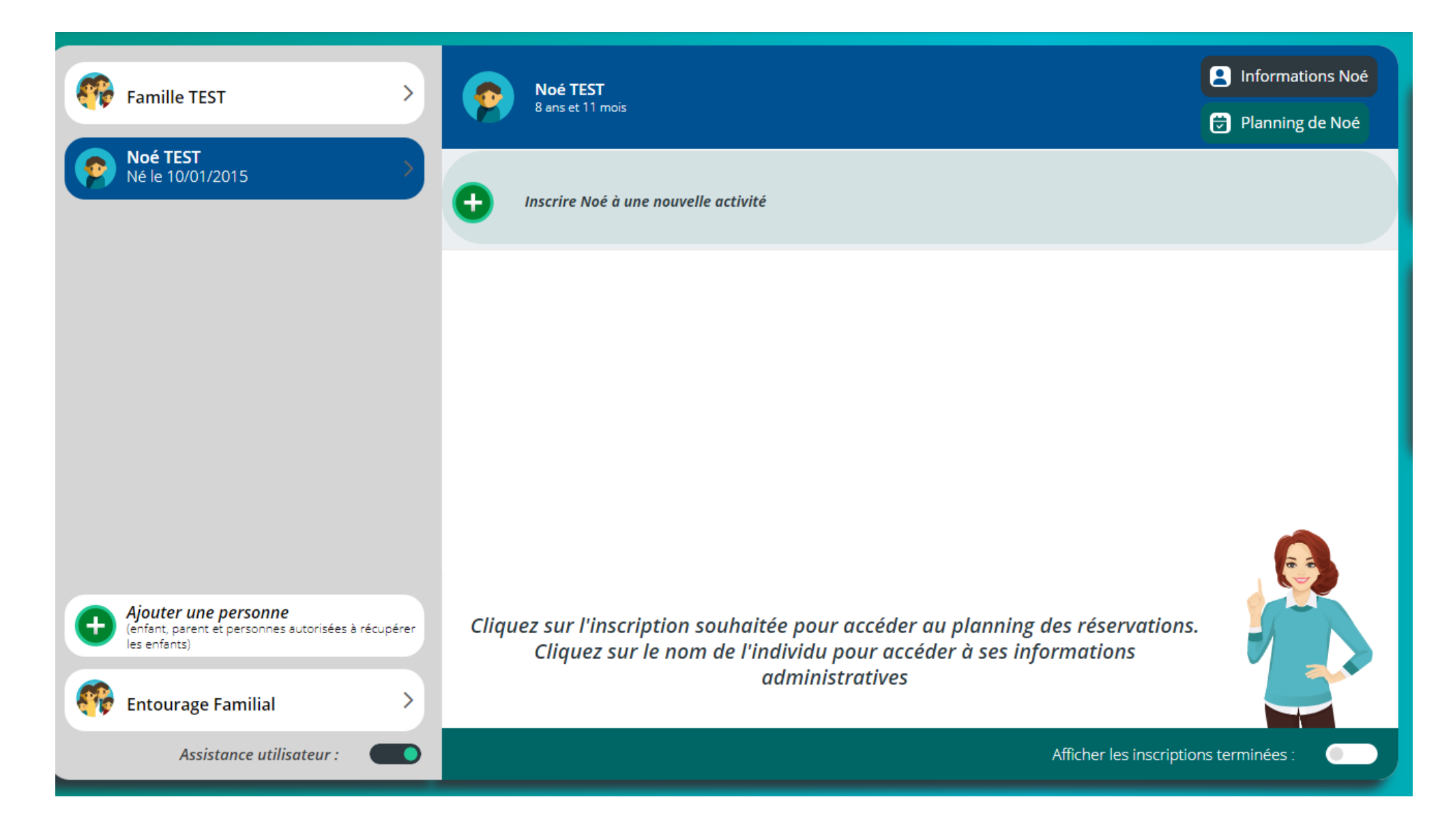

Choisissez la catégorie « Journées et stages » et choisissez l'activité souhaitée.

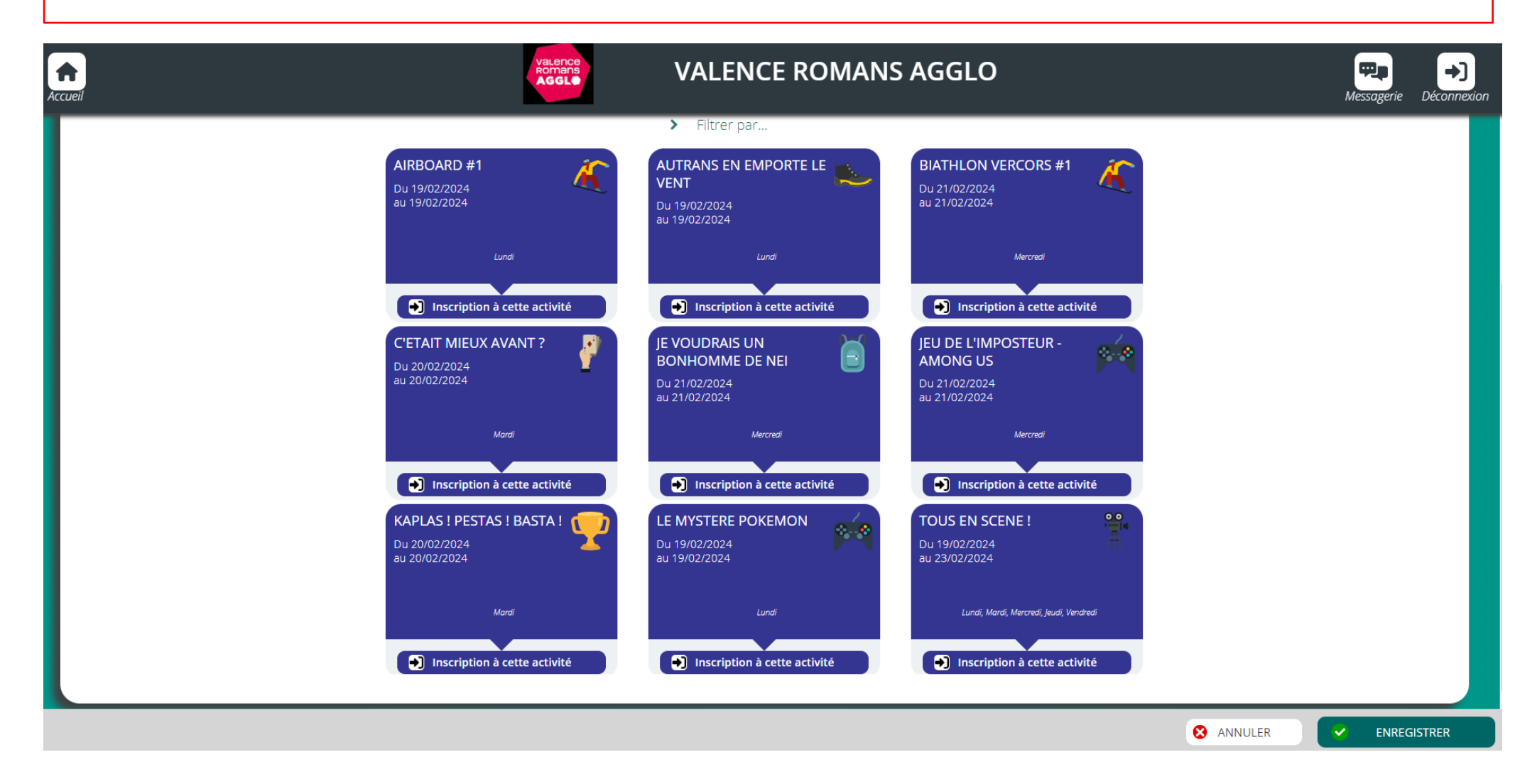

Enregistrez votre demande et un message vous indiquera que « votre inscription a été enregistrée ». <u>Attention</u>, une inscription ne vaut pas réservation. Les demandes sont traitées sous un délai de 24 à 48h. Vous recevrez un mail vous indiquant si celle-ci est acceptée ou refusée.

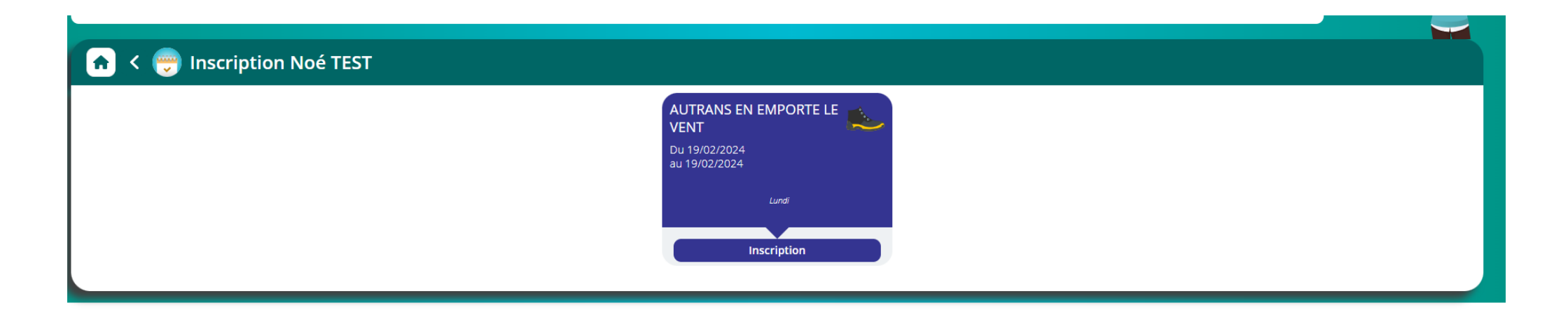

|  | O ANNULER | <u>~</u> | ENREGISTRER |  |
|--|-----------|----------|-------------|--|
|--|-----------|----------|-------------|--|

En cas d'erreur de saisie, vous avez la possibilité d'annuler votre demande tant que celle-ci n'a pas été traitée.

Si vous souhaitez annuler votre inscription, une fois que celle-ci est validée, vous pouvez nous contacter par téléphone au 04.75.72.84.53 ou par mail : <u>enfance.jeunesse@valenceromansagglo.fr</u>, **dans les 48h qui suivent votre demande**.

| 🝙 < 🤤 Inscription Noé TEST                                                             |
|----------------------------------------------------------------------------------------|
| En attente de validation ?<br>Récapitulatif de l'inscription                           |
| AUTRANS EN EMPORTE LE<br>VENT<br>Du 19/02/2024<br>au 19/02/2024<br>Lundi<br>En attente |
| Ajouter une inscription                                                                |
|                                                                                        |
| scrire Egalement                                                                       |

Pour savoir où en sont vos demandes, sur l'écran d'accueil, veuillez cliquer sur votre enfant et vous trouverez l'état de vos demandes.

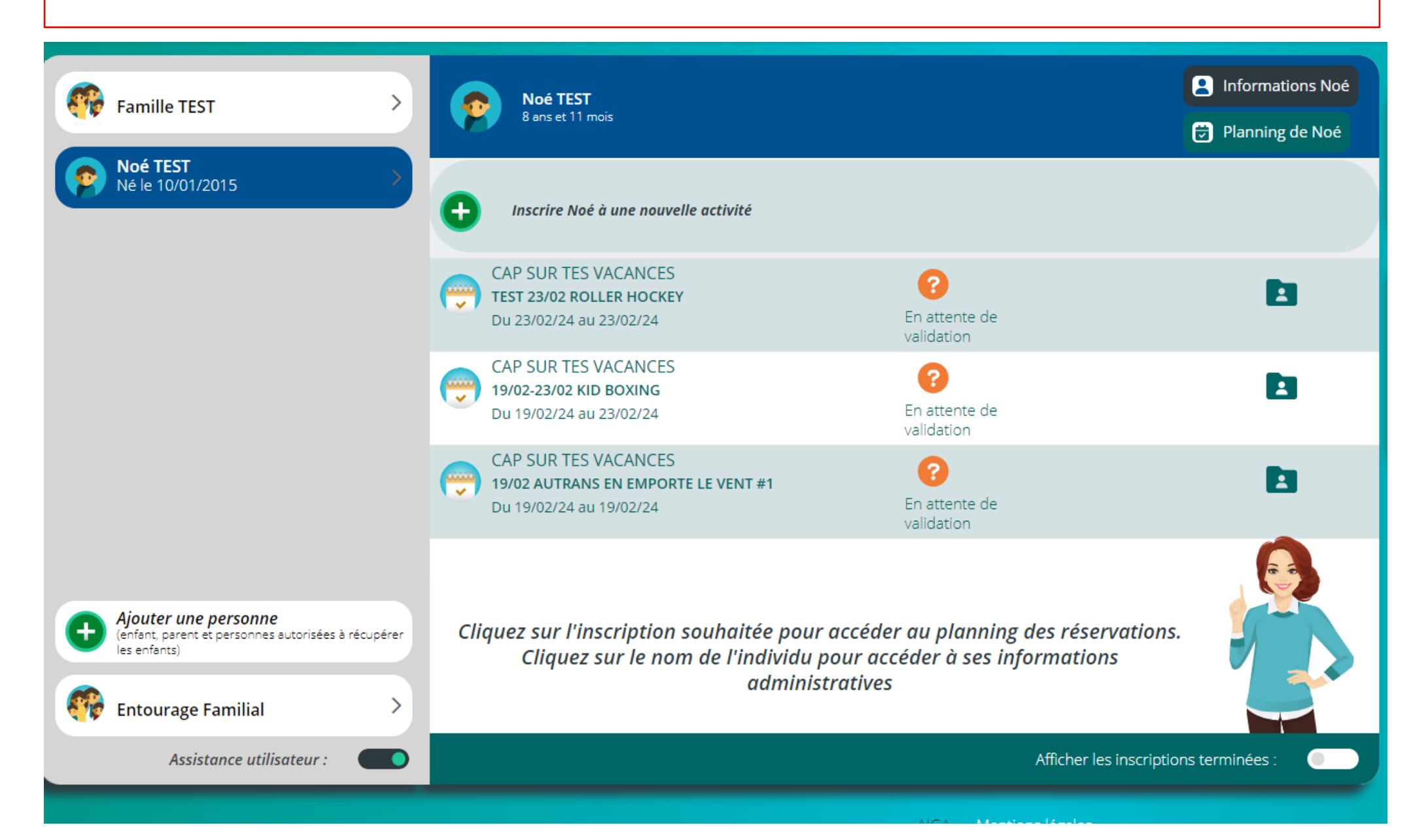

Si une demande d'inscription est refusée, vous recevrez un mail vous en informant et la demande disparaitra de votre tableau de bord.

Si votre demande d'inscription est validée, vous recevrez un mail vous demandant de choisir votre navette <u>afin de valider l'inscription</u>. Attention, passé le délai imposé dans le mail, les inscriptions validées seront supprimées et les places seront redistribuées.

L'activité validée apparaitra comme ci-dessous avec un petit caddie. Vous pouvez cliquer dessus afin de choisir la navette et régler l'acompte de 30%.

| Famille TEST                                                                | Noé TEST<br>8 ans et 11 mois                                                        | <ul> <li>Informations Noé</li> <li>Planning de Noé</li> </ul> |  |
|-----------------------------------------------------------------------------|-------------------------------------------------------------------------------------|---------------------------------------------------------------|--|
| Né le 10/01/2015                                                            | Inscrire Noé à une nouvelle activité                                                |                                                               |  |
|                                                                             | CAP SUR TES VACANCES<br>ROLLER HOCKEY<br>Du 23/02/24 au 23/02/24                    |                                                               |  |
|                                                                             | CAP SUR TES VACANCES<br>KID BOXING<br>Du 19/02/24 au 23/02/24                       |                                                               |  |
| Ajouter une personne<br>(enfant, parent et personnes autorisées à récupérer | Cliquez sur l'inscription souhaitée pour accéder au planning des réservations.      |                                                               |  |
| Entourage Familial                                                          | Cliquez sur le nom de l'individu pour accéder à ses informations<br>administratives |                                                               |  |
| Assistance utilisateur :                                                    |                                                                                     | s terminées :                                                 |  |

Cliquez dessus afin de choisir la/les navette(s) et enregistrez. <u>Attention</u>, s'il s'agit d'un stage, **vous devez obligatoirement choisir toutes les demijournées**/journées de celui-ci puisqu'il s'agit d'un **tarif forfaitaire** (cf. photo ci-dessous).

## 쥼 < 裙 Planning de Noé

| LÉGENDE                                                                            | <b>19</b><br>LUN. | <b>20</b><br>MAR. | 21<br>MER. | 22<br>JEU. | 23<br>VEN. | <b>24</b><br>SAM. | 25<br>DIM. |
|------------------------------------------------------------------------------------|-------------------|-------------------|------------|------------|------------|-------------------|------------|
|                                                                                    |                   |                   |            |            |            |                   |            |
| Montélier<br>8h20-17h40<br>08:20 - 17:40<br>Parnans<br>8h30-17h30<br>08:30 - 17:30 |                   |                   |            |            |            |                   |            |
|                                                                                    | 🦙 KID BOXING      |                   |            |            |            |                   |            |
| Châteaudou<br>ble 8h00-1<br>08:00 - 12:30<br>Alixan                                |                   |                   |            |            |            |                   |            |
| 8h15/12h15<br>08:15 - 12:15<br>Accueil<br>sur site<br>08:30 - 12:30                |                   |                   |            |            |            |                   |            |

Pour régler, veuillez cocher la facture et cliquer sur payer mes factures. Afin de procéder au bon déroulement du paiement, veuillez-vous assurer (dans les paramètres de votre navigateur) que vous autorisez les fenêtres pop-up.

Une fois l'acompte réglée, votre réservation est validée. Vous devez régler le montant restant <u>avant le début des vacances</u>, en CB sur l'espace famille ou bien dans nos locaux par chèque vacances, chèque, espèce ou carte Top départ.

Vous pouvez prendre rendez-vous par téléphone au 04.75.72.84.53.

| Accueil                                 |                                                                                                    | DMANS AGGLO                                                                                                | Panier Messagerie Déconnexion           |
|-----------------------------------------|----------------------------------------------------------------------------------------------------|----------------------------------------------------------------------------------------------------|-----------------------------------------|
| Votre panier contient de nouveaux       | x éléments. Une fois toutes vos opérations effectuées, cliquez sur le symbole                                                                               | 📕 en haut de l'écran pour générer la facture. La facture doit être payée avant la fin d                    | u décompte afin de valider vos réservat |
| Dans le cadre d'un paiement PAYFIP avec | t le Trésor Public, la saisie du paiement va se dérouler dans un autr<br>soit bloquée par votre navigateur. Il faut accepter l'affic<br>[Afficher la suite] | e onglet de votre navigateur. Il se peut que l'ouverture automatique de cet<br>nage des pop-up pour y remé | onglet                                  |
| Mon panier                              |                                                                                                    | Ма                                                                                                    | ontant du panier : 82.00 €              |
| PAYFIP                                  |                                                                                                    |                                                                                                    |                                         |
| Facture panier du 12/12/2023            | Facture panier du 12/12/2023                                                                                                    | 82.00 € 24.60 €<br>Montant dû Acompte à verser                                                             | 🕑 Télécharger la facture 🔟              |
|                                         |                                                                                                    |                                                                                                    |                                         |
|                                         |                                                                                                    |                                                                                                    |                                         |
|                                         |                                                                                                    |                                                                                                    |                                         |
|                                         |                                                                                                    |                                                                                                    |                                         |
|                                         |                                                                                                    |                                                                                                    |                                         |
|                                         |                                                                                                    |                                                                                                    |                                         |
|                                         |                                                                                                    | Factures sélectionnées à payer 24.60 €                                                                     | Payer mes factures                      |